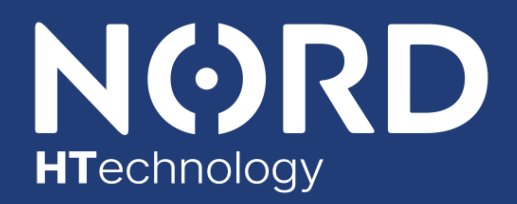

**Power Genius PRO** 

# Rozšířená uživatelská příručka

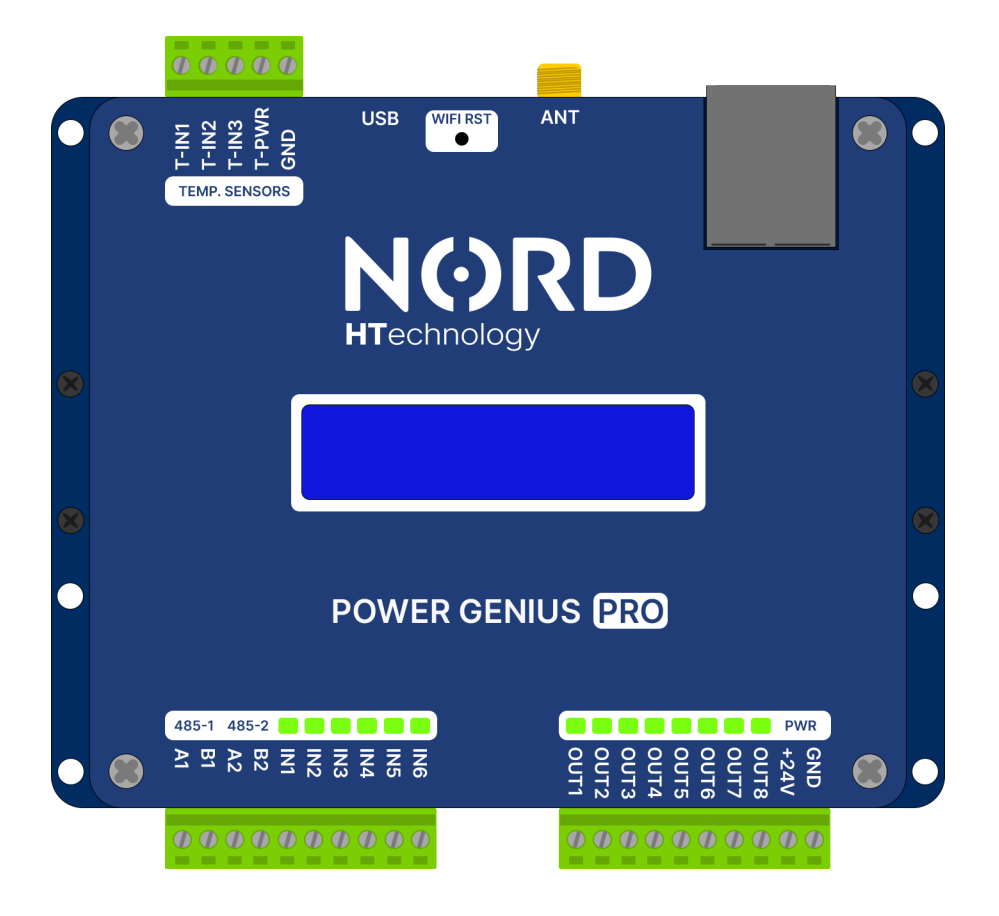

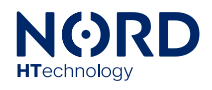

| Obsah                                                                        |            |
|------------------------------------------------------------------------------|------------|
| Popis produktu                                                               | 3          |
| Obecné informace                                                             | 3          |
| Popis funkce                                                                 | 3          |
| Obsah balení                                                                 | 3          |
| Volitelné příslušenství                                                      | 3          |
| Technické údaje<br>Parametry                                                 | <b>4</b>   |
| Popis svorek                                                                 | 4          |
| Kompatibilita                                                                | 4          |
| <b>Instalace zařízení</b><br>Pokyny k instalaci                              | <b>5</b>   |
| Zapojení napájení                                                            | 5          |
| Zapojení datové komunikace                                                   | 6          |
| Zapojení vstupů                                                              | 6          |
| Zapojení výstupů                                                             | 7          |
| Zapojení teploměrů                                                           | 7          |
| Připojení zařízení k internetové síti<br>Bezdrátové připojení (WIFI 2,4 GHz) | <b>8</b>   |
| Kabelové připojení (ETHERNET)                                                | 9          |
| Reset síťového modulu                                                        | 9          |
| Párovací režim                                                               | 9          |
| Webová služba Power Genius Portal                                            |            |
| Poznámky k aplikaci                                                          | 10         |
| Registrace uživatelského účtu                                                | 10         |
| Párování zařízení k uživatelskému účtu                                       | 10         |
| Stránka – Přehled                                                            | 11         |
| Stránka – Historie                                                           | 11         |
| Stránka – Nastavení výstupů                                                  | 11         |
| Stránka – Řízení měniče                                                      | 11         |
| Stránka – Nastavení zařízení                                                 | 12         |
| Konfigurační aplikace pro PC<br>Spuštění konfigurační aplikace pro PC        | <b> 13</b> |
| Poznámky k aplikaci                                                          | 13         |
| Karta – Nastavení zařízení                                                   |            |
| Karta – Nastavení výstupů                                                    |            |
| Karta – Řízení měniče                                                        |            |
| Karta – Simulátor                                                            | 15         |
| Karta – Aktuální přehled                                                     | 15         |
| Karta – Harmonogram                                                          | 15         |
| Karta – Detaily výstupů                                                      | 15         |
| Informační panel – NORD Power Genius PRO                                     | 16         |

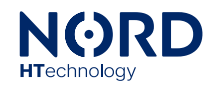

| Konfigurace funkce – Nastavení výstupů                 |    |
|--------------------------------------------------------|----|
| Obecné nastavení                                       |    |
| Řízení výstupu                                         | 17 |
| Řízení výstupu – Časové omezení pravidla               | 17 |
| Řízení výstupu – Nadřazený výstup                      | 17 |
| Řízení výstupu – Spínání výstupu – Spínání dle přetoku |    |
| Řízení výstupu – Spínání výstupu – Spínání dle SOC     | 20 |
| Řízení výstupu – Regulace výkonu – Dle výše přetoků    | 21 |
| Řízení výstupu – Regulace výkonu – Vytěžování přebytků | 21 |
| Řízení výstupu – Regulace výkonu – Dle výkonu PV       | 21 |
| Řízení výstupu – Regulace výkonu – Manuální            |    |
| Čas a teplota 1 a 2                                    | 23 |
| Řízení vstupem                                         | 23 |
| Sepnutí tlačítkem                                      | 24 |
| Ovládání cenou spotu                                   | 24 |
| Konfigurace funkce – Řízení měniče                     | 24 |
| Omezení exportu                                        | 25 |
| Priorita exportu                                       | 25 |
| Nucené nabití baterie                                  | 26 |
| Nucené vybití baterie                                  | 26 |
| Priority řízení měniče                                 | 27 |
| Chování zařízení při poruchových stavech               |    |
| Záruční podmínky                                       | 28 |
| CE, PHS, Recyklace                                     | 28 |

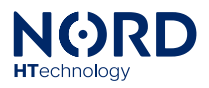

# Popis produktu

# Obecné informace

NORD Power Genius PRO je inteligentní energy manager druhé generace pro efektivní využití zelené elektrické energie.

# Popis funkce

Zařízení slouží pro řízení spotřebičů, technologie fotovoltaické elektrárny a dalšího příslušenství na základě aktuálních parametrů lokálního nebo vzdáleného fotovoltaického systému, případně na základě spotových cen elektrické energie, nebo datových pokynů služeb třetích stran.

Pro řízení spotřebičů je zařízení vybaveno osmi výstupy s funkcí spínání, nebo plynulé regulace. Komunikaci se střídačem a dalším příslušenství zajištují dva komunikační porty RS-485. Logika řízení může být také závislá na signálech, pro které je k dispozici šest digitálních vstupů, případně na základě teplot až ze tří vstupů pro teplotní čidla. Přístup ke cloudovým službám zajištuje připojení k internetové síti je možné jak bezdrátově, tak kabelovým připojením.

Obsluhu zařízení je možné provádět pomocí aplikace pro PC, případně samostatnou službou Power Genius Portal.

Upozornění: Zařízení je určeno jako doplněk k technologiím fotovoltaických systémů. Pro správnou funkci ověřte, zda je vaše zařízení kompatibilní se zařízením Power Genius PRO.

## Obsah balení

| Power Genius PRO | Včetně montážních úchytů na DIN lištu |
|------------------|---------------------------------------|
| Napájecí zdroj   | 230 V AC – 24 V DC 15 W               |
| Anténa           | Anténa WIFI - 2,4 GHz RP-SMA          |

# Volitelné příslušenství

| Elektromagnetické relé | 24 V DC – 230 V 6 A / 16 A / 20 A AC                         |
|------------------------|--------------------------------------------------------------|
| SSR relé               | 24 V DC – 230 V 10 A / 20 A / 25 A AC                        |
| Teplotní sensor        | Digitální teploměr DS18B20 na kabelu                         |
| Externí anténa         | Anténa WIFI – 2,4 GHz RP-SMA – s kabelem magnetická základna |

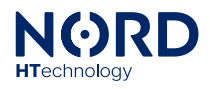

# Technické údaje

# Parametry

| Rozměry                   | 120 x 115 x 30 mm                                            |
|---------------------------|--------------------------------------------------------------|
| Montáž                    | DIN lišta, nebo na panel                                     |
| Napájení                  | 24 V DC / 200 mA                                             |
| Pracovní teplota          | -20 °C až +50 °C, suché prostředí                            |
| Komunikační rozhraní      | 2x RS485, Wifi (2,4 GHz), Ethernet (10/100)                  |
| 6x digitální vstup        | Určeno pro připojení bezpotenciálových kontaktů, aktivace    |
|                           | spojením se svorkou GND                                      |
| 8x digitální výstup       | Tranzistorové výstupy s otevřeným kolektorem (spínají úroveň |
|                           | GND), max. zatížení jednoho výstupu je 100 mA / 24 V         |
| 3x vstup teplotního čidla | Určeno pro teplotní čidla DS18B20                            |
| Konfigurace               | Webová aplikace Power Genius Portal, mini USB + PC aplikace  |
|                           | pro OS Win 7 a vyšší                                         |

# Popis svorek

Popis svorek v pořadí od levé horní po dolní pravou:

| T-IN1 až T-IN3, T-PWR, GND | T-IN1 až T-IN3 datové linky pro teplotní čidla DS18B20,    |  |  |  |  |
|----------------------------|------------------------------------------------------------|--|--|--|--|
|                            | T-PWR(+) a GND(-) jsou napájení teplotního čidla.          |  |  |  |  |
| 485-1/A1, 485-1/B1         | Primární datová komunikační linka, pro připojení k měniči. |  |  |  |  |
|                            | Provádí se přímým připojením A na A, B na B.               |  |  |  |  |
| 485-2/A2, 485-2/B2         | Sekundární datová komunikační linka. Připraveno pro        |  |  |  |  |
|                            | integraci dalšího příslušenství. Provádí se přímým         |  |  |  |  |
|                            | připojením A na A, B na B.                                 |  |  |  |  |
| IN1 až IN6                 | Digitální vstupy IN1 až IN6 k jejich aktivaci dochází při  |  |  |  |  |
|                            | propojení s potenciálem GND                                |  |  |  |  |
| OUT1 až OUT8               | Digitální výstupy, spínají úroveň GND.                     |  |  |  |  |
| +24 V, GND,                | Vstup pro napájení zařízení +24 V(+), GND(-).              |  |  |  |  |

# Kompatibilita

Zařízení je kompatibilní s vybranými typy fotovoltaických měničů a digitálních elektroměrů. Některé funkce produktu NORD Power Genius PRO mohou být s ohledem na technické limity konkrétního zařízení omezeny. **Aktuální přehled a dokumentaci k podporovaným zařízením včetně veškerých pokynů žádejte u svého distributora.** 

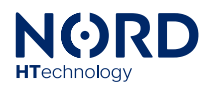

# Instalace zařízení

# Pokyny k instalaci

- Připojení zařízení do elektrické sítě smí provést pouze osoba s příslušnou elektrotechnickou kvalifikací.
- Napájení zařízení je nutné jistit externím jištěním dle specifikace v kapitole technických parametrů.
- Zařízení není určeno do prostředí s nebezpečím požáru, nebo výbuchu.
- Vstupy jsou bezpotenciálové, nepřipojujte na ně jiný potenciál než ze svorky zařízení GND.
- Výstupy jsou tranzistorové, s otevřeným kolektorem, spínají úroveň svorky zařízení GND.
- Pokud budou výstupy spínat indukční zátěž, například elektromagnetické relé, je potřeba, aby byla opatřena ochrannou diodou.
- Zařízení nerozebírejte, jakékoli opravy mohou být prováděny pouze autorizovaným servisem.
- Spotřebiče ovládané tímto zařízením musí obsahovat vlastní ochranné a regulační prvky (např. provozní a havarijní termostat topného tělesa).
- Výrobce nenese odpovědnost za škody na majetku nebo zdraví způsobené připojeným spotřebičem.
- Výrobce nenese odpovědnost za nefunkčnost zařízení způsobenou změnami softwaru a hardwaru na straně připojeného měniče, nebo jiného zařízení.
- Použití režimu *Regulace* na konkrétním výstupu je možné pouze s kompatibilním SSR relé a slouží pouze pro odporové zátěže s termostaty, nebo jinými prvky, které nejsou náchylné na změnu frekvence a průběhu střídavého proudu.

# Zapojení napájení

Pro napájení zařízení použijte zdroj stejnosměrného napětí 24 V, min. 200 mA (součást balení).

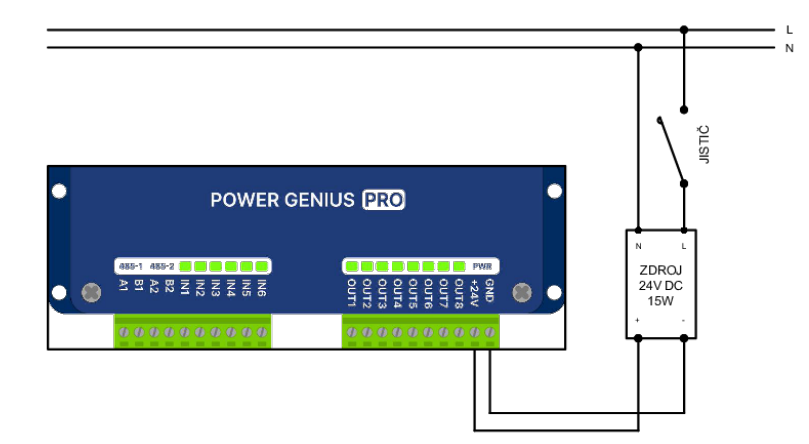

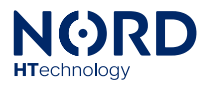

# Zapojení datové komunikace

Zařízení je vybaveno dvěma komunikačními porty. Port 485-1 propojte pomocí datového kabelu na komunikační port (RS485) měniče, nebo elektroměru. Port 485-2 připojte na komunikačního portu dalšího podporovaného zařízení, které chcete připojit. Připojení se provádí svorkou A na A, B na B. Konkrétní postup připojení k jednotlivým podporovaným měničům a dalším zařízením je k dispozici v samostatné dokumentaci, ke konkrétnímu zařízení.

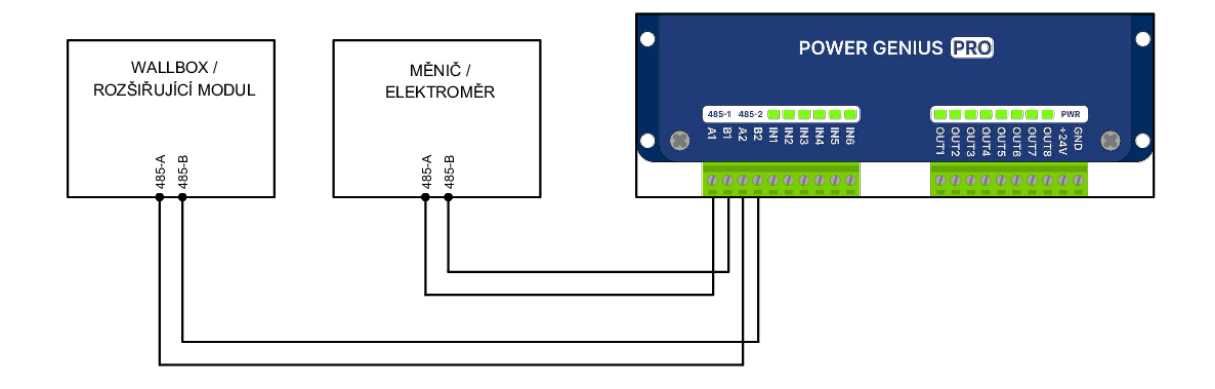

# Zapojení vstupů

Vstupy jsou beznapěťové, nikdy na ně nepřipojujte jiný potenciál než ze svorky zařízení GND. V případě potřeby napojení signálu HDO, je nutno použití relé viz. schéma.

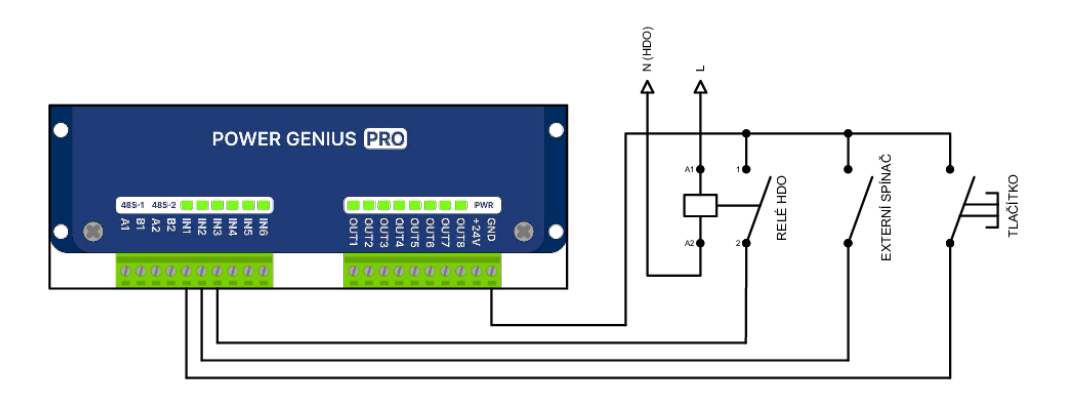

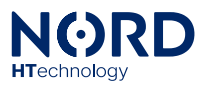

# Zapojení výstupů

Výstupy jsou tranzistorové, s otevřeným kolektorem, spínají úroveň svorky GND. Pro napájení výkonových spínačů (SSR a elektromagnetických relé) použijte 24 V ze zdroje, nebo přívodní svorky zařízení +24 V. Pokud budou výstupy zařízení spínat indukční zátěž, například elektromagnetické relé, je potřeba, aby bylo opatřeno ochrannou diodou. Při použití **SSR relé v režimu** *Regulace* je nutné použít variantu **se spínáním v nule (zero cross)**. V případě spínaní externích beznapěťových vstupů použijte elektromagnetické relé.

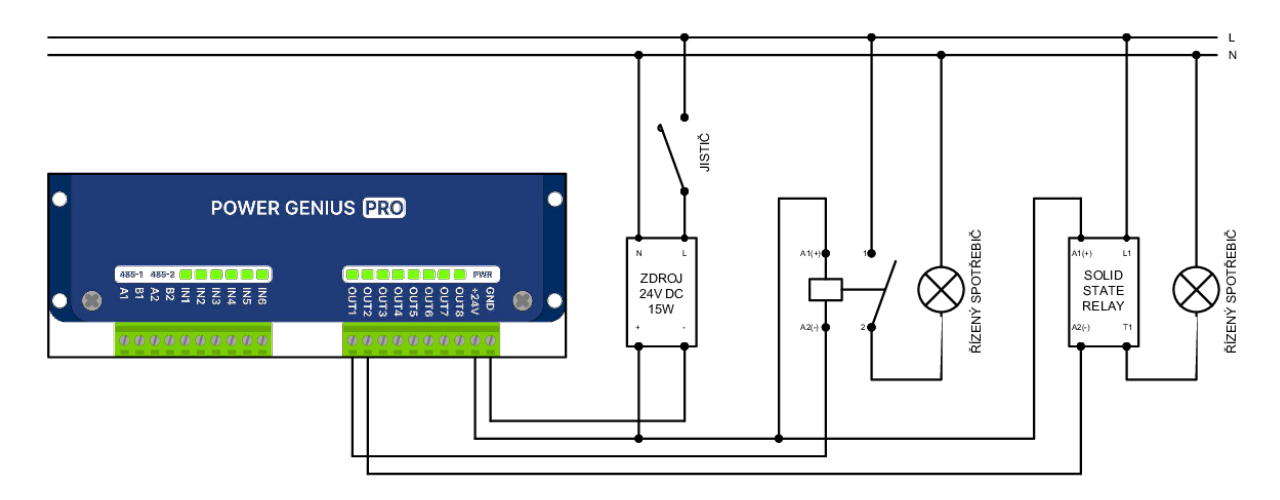

# Zapojení teploměrů

Na každý z teploměrových vstupů T-IN1 až T-IN3 připojte maximálně jeden teplotní senzor DS18B20. Svorky GND a T-PWR jsou pro všechny senzory společné.

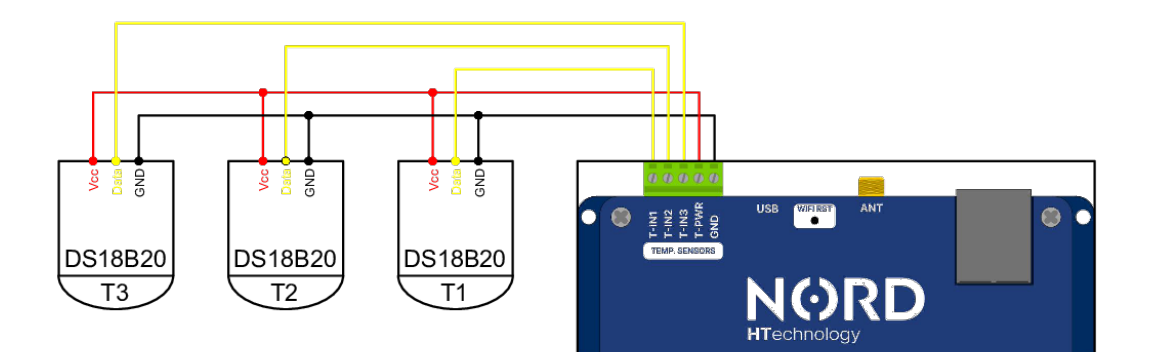

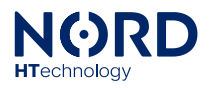

# Připojení zařízení k internetové síti

# Bezdrátové připojení (WIFI 2,4 GHz)

- **1.** Ujistěte se, že je správně připojena wifi anténa.
- **2.** Zapněte napájení pro zařízení.
- Zařízení se po spuštění přepne do režimu AP MODE
   V tomto režimu zařízení vysílá hotspot s názvem PGPRO\_WIFI\_{MAC adresa}.
   (V případě, že nedojde ke spuštění AP mode, proveďte restart sítového modulu viz. příslušná podkapitola).
- Počítačem, nebo telefonem se připojte k WIFI hotspotu PGPRO\_WIFI a internetovém prohlížeči otevřete IP adresu http://192.168.4.1, tím se dostanete do rozhraní konfigurace síťového modulu.
- 5. V záložce Wi-Fi config Select Wi-Fi network, vyberte SSID příslušené Wifi sítě, ke které se chcete připojit (vedle názvu wifi je zobrazena kvalita signálu). V případě wifi sítě se skrytým SSID vyberte volbu hidden network a zadejte parametry této sítě.
- 6. V záložce Wi-Fi IP Configuration Enable DHCP je ve výchozím stavu povolena funkce DHCP. V případě potřeby je možné funkci vypnout a zadat jednotlivé parametry do nabídky, která se zobrazí.
- 7. Kliknutím na tlačítko Save settings, potvrdíte konfiguraci a zařízení se restartuje.
- 8. V případě úspěšného připojení se na displeji zobrazí UPDATING FW a spustí se update zařízení. Po dokončení se na displeji střídavě zobrazuje hláška CLOUD CONNECTED spolu s dalšími informacemi. Zařízení se také přepne do párovacího režimu viz příslušná podkapitola.
- **9.** V případě, že připojení nebude úspěšné, zařízení se znovu přepne do režimu **AP MODE** a je nutné proces opakovat.

Poznámka:

V případě slabého příjmu WIFI signálu (Kvalita signálu: Week), nebo častého odpojování od wifi sítě nejprve ověřte správnost nasazení WIFI antény, dále zvažte možnosti posílení pokrytí WIFI signálu, případně kabelové připojení.

Upozornění:

Připojení WIFI 5GHz není možné.

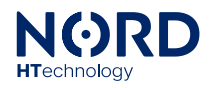

# Kabelové připojení (ETHERNET)

- 1. Ujistěte se, že je k zařízení správně připojen ethernetový kabel.
- **2.** Zapněte napájení pro zařízení.
- 3. Zařízení se po spuštění přepne do režimu AP MODE
- 4. V tomto režimu zařízení vysílá hotspot s názvem PGPRO\_WIFI\_{MAC adresa}. (V případě, že nedojde ke spuštění AP mode, proveďte restart sítového modulu viz. příslušná podkapitola).
- 5. Připojení pomocí ethernetu je nutné nejprve aktivovat jedním z následujících způsobů:
  - a) Počítačem, nebo telefonem se připojte k WIFI hotspotu PGPRO\_WIFI a internetovém prohlížeči otevřete IP adresu http://192.168.4.1, tím se dostanete do rozhraní konfigurace síťového modulu.
  - b) Počítačem, nebo telefonem se připojte ke stejné síti, ke které je zařízení připojeno a v internetovém prohlížeči otevřete IP adresu, kterou zařízení dostalo připojeno v rámci lokální sítě (adresa se střídavě zobrazí na displeji spolu s dalšími informacemi). Tím se dostanete do rozhraní konfigurace síťového modulu.
- 6. V záložce Ethernet IP Configuration Enable DHCP je ve výchozím stavu povolena funkce DHCP. V případě potřeby je možné funkci vypnout a zadat jednotlivé parametry do nabídky, která se zobrazí.
- 7. Kliknutím na tlačítko **Save settings**, potvrdíte konfiguraci, zařízení se restartuje a dojde k aktivaci připojení pomocí ethernetu.
- 8. V případě úspěšného připojení se na displeji zobrazí UPDATING FW a spustí se update zařízení. Po dokončení se na displeji střídavě zobrazuje hláška CLOUD CONNECTED spolu s dalšími informacemi. Zařízení se také přepne do párovacího režimu viz příslušná podkapitola.
- **9.** V případě, že připojení nebude úspěšné, zařízení se znovu přepne do režimu **AP MODE** a je nutné proces opakovat.

# Reset síťového modulu

Restart síťového modulu do továrního nastavení provedete následujícím postupem:

- 1. Vypnutí napájení zařízení (dojde ke zhasnutí displeje)
- 2. Stisknutí a podržení tlačítka WIFI RST
- 3. Zapnutí napájení zařízení
- **4.** Uvolnění tlačítka WIFI RST nejdříve 5 s po zapnutí napájení.

# Párovací režim

Po restartu zařízení (vypnutí a zapnutí napájení) a za podmínky, že je zařízení připojeno k internetové síti, je po dobu 10 minut od zapnutí aktivován párovací režim. Zařízení se přepne do párovacího režimu i v případě, že je již k některému účtu napárováno. Aktivaci párovacího módu signalizuje hláška na displeji **PAIR: {PÁROVACÍ KÓD}**, která se střídá spolu s dalšími informacemi.

# Samotný proces párování k uživatelskému účtu je popsán v části: Webová služba Power Genius Portal.

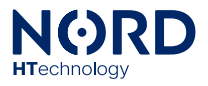

# Webová služba Power Genius Portal

Zařízení NORD Power Genius PRO je plně kompatibilní s webovou aplikací Power Genius Portal. Pomocí této aplikace je možné zařízení vzdáleně spravovat, konfigurovat, monitorovat atp. Provozování základních funkcí zařízení, které nejsou přímo vázány produkt Power Genius Portal však není na této službě závislé.

Tato aplikace je doplňkovou službou, která se řídí samostatnými obchodními podmínkami a podmínkami použití. Na službu Power Genius Portal a na její dostupnost se nevztahuje produktová záruka zařízení NORD Power Genius PRO.

# Poznámky k aplikaci

- Chování zařízení na základě upravené konfigurace v aplikaci se projeví až v okamžiku, kdy dojde k přenosu nastavení ze služby Power Genius Portal do zařízení (tlačítko *uložit nastavení)*, do té doby pracuje zařízení s konfigurací, která je v něm uložena.
- Při načítání/ukládání konfigurace a aktualizaci firmwaru zařízení vždy vyčkejte na potvrzení dokončení této operace aplikací.
- V případě neúspěšného dokončení operaci opakujte, případně ověřte, že je zařízení připojeno k internetu.
- Při uložení nastavení do zařízení dojde k restartu jeho logiky.
- V případě, že dojde ke změně konfigurace zařízení prostřednictvím PC aplikace současně s otevřenou službou Power Genius Portal, zobrazí notifikace o novém nastavení.

# Registrace uživatelského účtu

Pomocí webového prohlížeče otevřete adresu https://www.powergenius.pro.

Zaregistrujte se dle pokynů pro založení uživatelského účtu a přihlaste se.

## Párování zařízení k uživatelskému účtu

V levém menu otevřete **Moje zařízení**, přejděte na volbu **Přidat nové** a vyplňte požadované informace.

- **MAC adresa zařízení** zadejte MAC adresu zařízení, které uvedena zezadu zařízení, na produktovém balení, na displeji zařízení střídavě spolu s dalšími informacemi.
- Název zařízení pojmenujte zařízení, název je možné později změnit v nastavení
- **Zadejte polohu zařízení** Vyberte polohu zařízení, poloha je využita pro nastavení časového pásma, a pro další využití v rámci připravovaných funkcí.
- Zadejte párovací klíč Párovací klíč je zobrazen na displeji zařízení po dobu 10 minut po zapnutí zařízení.
- Klikněte na volbu Přidat zařízení Počkejte několik sekund a v případě úspěšného párování se zobrazí hláška: Párování proběhlo úspěšně. V případě, že párování proběhne neúspěšné, zobrazí se příslušná hláška a je nutné akci zopakovat, nebo odstranit příčinu, která párování nedovoluje.

#### Poznámka:

Párování je možno provést pouze, pokud je zařízení v párovacím režimu (10 minut po zapnutí). Párovací režim je popsán v samostatné kopilote výše.

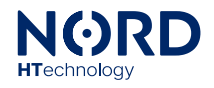

# Stránka – Přehled

Na této stránce naleznete několik bloků s aktuálními hodnotami jednotlivých parametrů, které zpracovává zařízení Power Genius PRO.

- Aktuální přehled Informace o výkonech a jejich směrech z fotovoltaického měniče a dalšího příslušenství.
- **Power Genius PRO** Informace o stavu jednotlivých vstupů a výstupů zařízení Power Genius PRO.

# Možnost ovládání jednotlivých výstupů:

Zapnuto – výstup manuálně zapnut, bez ohledu na logiku nastavení výstupů
 Auto – stav daného výstupů se řídí logikou nastavení výstupů
 Vypnuto – výstup manuálně vypnut, bez ohledu na logiku nastavení výstupů

# • Denní statistika

Zobrazuje denní energetické údaje z měniče.

• Denní trh

Zobrazuje graf a hodnoty spotové ceny elektrické energie pro aktuální den na základě dat vybraného zdroje spotových dat.

# Stránka – Historie

Historické zobrazení jednotlivých dat jednotlivých parametrů v definovaném časovém rozsahu.

# Stránka – Nastavení výstupů

Nastavení pravidel ovládání jednotlivých výstupů. Konfigurace je podrobně popsaná v samostatné kapitole.

## Stránka – Řízení měniče

Nastavení pravidel ovládání měniče a jeho pracovních režimů. Konfigurace je podrobně popsaná v samostatné kapitole.

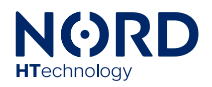

# Stránka – Nastavení zařízení

Informace o zařízení a základní nastavení.

- Informace o zařízení Zobrazuje informace o zařízení, hardware, firmware, síťovém rozhraní, konfiguraci a volby pro jejich aktualizaci a reset.
- Obecné nastavení

Základní nastavení zařízení. Provedené změny, je nutno potvrdit tlačítkem **Uložit** nastaveni.

Název zařízení: Možnost změnit pojmenování zařízení zadané při párování zařízení.

Změnit polohu zařízení: Možnost změnit lokaci zařízení zadanou při párování zařízení.

**Zdroj dat spotových cen:** Vyberte příslušný zdroj dat, podle toho, ve které zemi se zařízení nachází. *(Aktuálně pouze CZ-OTE)* 

Rezervovaný výkon: Nastavení maximální dovolené výše přetoku pro funkci *Řízení měniče.* 

#### Upozornění:

V případě zapnutí jakékoliv z funkcí *Řízení měniče*, se touto hodnotou přepíše nastavená hodnota maximální dodávky do sítě v nastavení připojeného měniče.

Odebrat zařízení z účtu: Volba pro odparování zařízení z uživatelského účtu.

Upozornění:

Odebrání zařízení je nevratná operace. Po odebrání zařízení nevratně přijdete o vaše data ze zařízení.

## • Přístupy k zařízení

Možnost poskytnout přístup k zařízení jinému uživatelskému účtu s úrovní pouze čtení, nebo kompletním přístupem. Správa již přidělených přístupů.

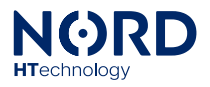

# Konfigurační aplikace pro PC

Konfigurační aplikace pro PC vyžaduje operační systém Windows 7 a vyšší. V případě, že nemáte k dispozici zařízení s kompatibilním operačním systémem, můžete pro konfiguraci využít službu Power Genius Portal.

# Spuštění konfigurační aplikace pro PC

Konfigurace zařízení se provádí v PC aplikaci, kterou v aktuální stáhnete **na webových stránkách u svého distributora**. Ujistěte se, že stahujete nejaktuálnější verzi aplikace a firmwaru kompatibilního s vaším zařízením.

Stažený soubor rozbalte se všemi složkami ve vybraném adresáři a spusťte soubor: *"NORD Power Genius PRO.exe"* 

Připojte zařízení k PC pomocí Mini-USB kabelu. Zkontrolujte, že se v aplikaci zobrazuje **USB: Připojeno** (v levém dolním rohu).

Nahrajte aktuální verzi firmwaru dle konkrétního typu připojeného zařízení tlačítkem *Update firmwaru* (karta Nastavení zařízení).

Proveďte v aplikaci požadované změny nastavení.

Po dokončení změn nastavení klikněte na *Uložit do zařízení*, tím dojde k přenosu nastavení/konfigurace z aplikace do zařízení. Výsledek operace načtení/uložení nastavení se zobrazuje v pravém dolním rohu aplikace.

# Poznámky k aplikaci

- Chování zařízení na základě upravené konfigurace v aplikaci se projeví až v okamžiku, kdy dojde k přenosu nastavení z aplikace do zařízení (tlačítko *uložit do zařízení)*, do té doby pracuje zařízení s konfigurací, která je v něm uložena.
- Při načítání/ukládání konfigurace a aktualizaci firmwaru zařízení vždy vyčkejte na potvrzení dokončení této operace aplikací.
- V případě neúspěšného dokončení operaci opakujte.
- Při uložení nastavení do zařízení dojde k restartu jeho logiky.
- V případě, že dojde ke změně konfigurace zařízení prostřednictvím služby Power Genius Portal současně s připojenou PC aplikací, zobrazí se dočasná informace o změně nastavení v pravém spodním rohu aplikace.
- Před nasazením zařízení v reálném provozu doporučujeme odzkoušet chování logiky simulátorem, viz samostatná kapitola níže.

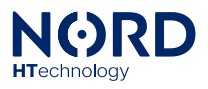

# Karta – Nastavení zařízení

#### Firmware:

Informace o verzi nahrané verzi firmwaru pro komunikace se střídačem a zařízením Power Genius PRO a volba pro jeho update.

Zobrazení MAC adresy zařízení.

#### Obecné nastavení:

Základní nastavení zařízení. Provedené změny je nutno potvrdit tlačítkem Uložit do zařízení.

Nezobrazovat nastavení sítě: Zapnutím funkce, se na displeji zařízení přestane zobrazovat výzva k připojení k internetové síti. Slouží pro přeskočení výzvy k připojení v případě, že zařízení chcete provozovat offline.

Rezervovaný výkon: Nastavení maximální dovolené výše přetoku pro funkci *Řízení měniče* 

Upozornění:

V případě zapnutí jakékoliv z funkcí *Řízení měniče*, se touto hodnotou přepíše nastavená hodnota maximální dodávky do sítě v nastavení připojeného měniče.

#### Konfigurace:

| Načíst ze zařízení                                               | Načte konfiguraci ze zařízení do aplikace.                |
|------------------------------------------------------------------|-----------------------------------------------------------|
| Uložit do zařízení                                               | Uloží konfiguraci z aplikace do zařízení.                 |
| Načíst ze souboru Načte konfiguraci ze souboru v PC do aplikace. |                                                           |
| Uložit do souboru                                                | Uloží konfiguraci z aplikace do souboru v PC.             |
| Reset nastavení                                                  | Přepíše všechny nastavené hodnoty do továrního nastavení. |

# Karta – Nastavení výstupů

Nastavení pravidel ovládání jednotlivých výstupů. Konfigurace je podrobně popsaná v samostatné kapitole.

# Karta – Řízení měniče

Nastavení pravidel ovládání měniče a jeho pracovních režimů. **Konfigurace je podrobně popsaná v samostatné kapitole.** 

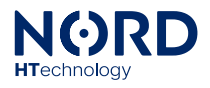

# Karta – Simulátor

Pomocí simulátoru lze libovolně nasimulovat konkrétní hodnoty parametrů měniče pro otestování funkčnosti nastavených pravidel.

Ovládání simulátoru:

| Zapnout simulátor                | Zapne režim simulátor, v tomto režimu se data nenačítají<br>z měniče, ale používají se data zadané uživatelem. Zařízení na<br>tyto data reaguje podle logiky nastavené konfigurace. |
|----------------------------------|----------------------------------------------------------------------------------------------------|
| Parametry hodnot                 | Nastavení požadovaných hodnot jednotlivých parametrů.                                                                                                    |
| Tlačítko <i>Nastavit hodnoty</i> | Odešle data do zařízení (Simulátor musí být zapnutý).                                                                                                    |
| Tlačítko <i>Nastavit čas</i>     | Odešle data do zařízení (Simulátor musí být zapnutý).                                                                                                    |

Poznámky: Simulátor pracuje tak, že veškerá logika se odehrává na straně zařízení, tedy stejným způsobem, jako v reálném provozu. Jediný rozdíl je ten, že vstupní data nejsou načítána z měniče, ale z aplikace.

Simulátor je možné použít i bez připojeného měniče (datovou linkou).

Při použití režimu *Regulace* se výkon regulovaných výstupů aktualizuje vždy po odeslání hodnot tlačítkem "*Nastavit hodnoty*".

# Karta – Aktuální přehled

Tento panel zobrazuje aktuální hodnoty jednotlivých parametrů z měniče, případně zapnutého simulátoru.

Poznámka:

Obnovovací interval hodnot jednotlivých údajů z měniče je 3–4 s (dle typu připojeného zařízení).

# Karta – Harmonogram

Zobrazení harmonogramu funkcí Řízení měniče pro aktuální den.

# Karta – Detaily výstupů

Informace o stavu podmínek pro ovládání jednotlivých výstupů.

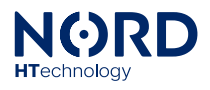

# Informační panel – NORD Power Genius PRO

Zobrazuje aktuální stav jednotlivých vstupů, výstupů, teplotních čidel, případně časy jejich sepnutí a blokace.

| IN1 – IN6           | Stav vstupů: <b>zelená</b> – vstup aktivován, <b>červená</b> – vstup není |
|---------------------|---------------------------------------------------------------------------|
|                     | aktivován.                                                                |
| T-IN1 – T-IN3       | Teploty měřené teplotními čidly.                                          |
| OUT1-OUT8           | Stav výstupů: <b>zelená</b> – výstup zapnutý / plný výkon v režimu        |
|                     | <i>Regulace</i> , oranžová – spuštěna regulace, červená – výstup vypnutý. |
| OUTx zapnutý na čas | Zobrazuje čas, na jak dlouho bude výstup zapnutý.                         |
|                     | Pokud je výstup zapnutý a čas zůstává 00:01, znamená to, že nebyly        |
|                     | spineny podminky pro vypnuti vystupu, po jejich spineni dojae k           |
|                     | vyphuli inned. Priaklivace rezimu <i>Regulace</i> se zobrazi aktualni     |
|                     | pomer vykonu vyjadrený v procentech.                                      |
| Blokace zapnutí     | Pokud došlo splněním podmínek k zapnutí některého výstupu, je             |
|                     | zapnutí dalšího výstupu zablokováno na tento čas.                         |
|                     | Čas blokace zapnutí je maximálně 10 sekund.                               |
| Blokace vypnutí     | Pokud došlo splněním podmínek k vypnutí některého výstupu, je             |
|                     | vypnutí dalšího výstupu zablokováno na tento čas.                         |
|                     | Čas blokace vypnutí je maximálně 10 sekund.                               |

# Konfigurace funkce – Nastavení výstupů

Konfigurace funkce je totožná pro obě rozhraní (PC aplikace i služba Power Genius Portal). Změny v konfiguraci je nutné vždy uložit příslušným tlačítkem.

Aplikace pro PC:

Kliknutím na tlačítko Uložit do zařízení dojde k okamžitému zápisu konfigurace do zařízení.

Webová služba Power Genius Portal:

Kliknutím na tlačítko *Uložit nastavení* dojde k odeslání konfigurace do zařízení. Odeslání je potvrzeno příslušnou notifikací. Poté počkejte několik sekund, než služba načte upravenou konfiguraci ze zařízení.

| Obecné nastavení   |                                                                                                    |
|--------------------|----------------------------------------------------------------------------------------------------|
| Název výstupu      | Pojmenování výstupu, například "Bojler".                                                                                                    |
| Chování při poruše | Nastavení, v jakém stavu má zůstat výstup (zapnutý/vypnutý), pokud<br>dojde k poruše (např. ztráta komunikace s měničem). Při poruše je<br>nastavený stav nadřazen veškeré další nastavené logice, včetně<br>nadřazených vstupů a výstupů. |
| Nadřazený vstup    | V případě zvolení jednoho ze vstupů, bude veškerá logika daného<br>výstupu podřízena aktivaci tohoto vstupu (v případě, že vstup<br>nebude aktivní, zůstane vypnut bez ohledu na nastavené podmínky).                                      |

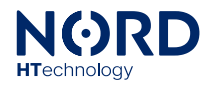

# Řízení výstupu

Pro řízení výstupu, na základě parametrů fotovoltaického systému vyberte volbu **Zapnout funkci** a vyberte požadovaný způsob řízení výstupu.

- **Spínání výstupu** Zapíná a vypíná výstup, na základě nastavené logicky řízení. (Metoda ON/OFF)
- Regulace výkonu

Reguluje výkon spotřebiče, na základě nastavené logicky řízení. Regulovat výkon je možné pouze u odporových spotřebičů s použitím kompatibilního SSR viz. pokyny k instalaci. (Metoda plynulého řízení výkonu)

## Řízení výstupu – Časové omezení pravidla

Zadejte dny v týdnu a časový interval, ve kterém budou nastavená pravidla pro řízen výstupu aktivní.

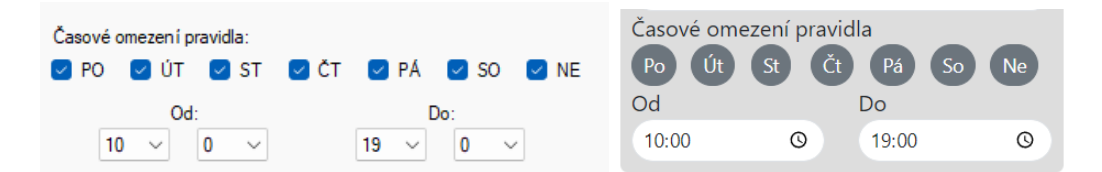

# Řízení výstupu – Nadřazený výstup

Pokud je u výstupu nastaveno Nadřazený výstup = žádný, znamená to, že pravidla pro řízení výstupu budou aktivní nezávisle na stavu ostatních výstupů.

Při použití funkcí nadřazených výstupů musí být vždy alespoň jeden z výstupů nastaven na Nadřazený výstup = žádný, tento výstup je poté hlavní a ovládání ostatních výstupů se od něj odvíjí.

Pokud má výstup nastaven jiný výstup jako nadřazený, pravidla pro řízení podřazeného výstupu budou aktivní až v okamžiku, kdy je jeho nadřazený výstup zapnutý.

Pokud je výstup nadřazen jinému výstupu (podřazenému), může dojít k jeho vypnutí až v okamžiku, kdy je jeho podřazený výstup vypnutý.

U režimu Regulace výkonu se považuje za zapnutí výstupu dosažení 100 % jeho poměru výkonu.

| Nadřazený výstup: |        | Nadřazený výstup: |   |  |
|-------------------|--------|-------------------|---|--|
| OUT1              | $\sim$ | OUT1              | ~ |  |

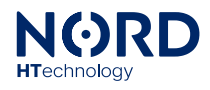

# Řízení výstupu – Spínání výstupu – Spínání dle přetoku

Spíná výstup na základě dosaženého výkonu přetoku do distribuční sítě.

• **Min. čas zapnutí** – nastavte minimální čas od zapnutí výstupu, po který zůstane zapnut, přestože budou splněny podmínky pro jeho vypnutí.

Pro zapnutí výstupu musí být splněny všechny podmínky současně:

- Zapnout při přetoku: přesáhne nastavenou hodnotu na nastavené fázi
- Maximální vybíjecí výkon baterie: nepřesáhne nastavenou hodnotu
- Minimální SOC baterie: přesáhne nastavenou hodnotu
- Časové omezená pravidla: je v nastaveném časovém okně

Pro vypnutí výstupu stačí, aby byla splněna jedna z podmínek:

- Vypnout při odběru ze sítě: přesáhne nastavenou hodnotu na nastavené fázi
- Maximální vybíjecí výkon baterie: přesáhne nastavenou hodnotu
- Minimální SOC baterie: je menší, než nastavená hodnota
- Časové omezená pravidla: je mimo nastavené časové okno

Poznámky: SOC – State Of Charge = stav nabití baterie. Režim *Přetoky* je možné využít i u systému bez připojené baterie, v takovém případě je nutno nastavit *Minimální SOC baterie* na hodnotu *0 %*. K vypnutí výstupu dojde až po uplynutí doby minimálního času zapnutí.

**Příklad použití 1:** Spínání 1F spotřebiče o příkonu 2000 W připojeného na fázi L1. (spínání spotřebiče pouze v době dostatečného přebytku)

| Zapnout funkci           |                                 | 0                   | Řízení vý | ístupu     | i         |
|--------------------------|---------------------------------|---------------------|-----------|------------|-----------|
| Způsob řízení výstupu:   |                                 |                     |           | •          |           |
| Spínání výstupu 🛛 🗸      |                                 | Způsob ří:          | zení:     |            |           |
| Režim spínání:           |                                 | Spínání vý          | ístupu    |            | ~         |
| So io io i de očetoku    |                                 | Režim spí           | nání:     |            |           |
| Spinalli de pretoku v    |                                 | Spínání dle přetoku |           |            | ~         |
| Zapnout při přetoku: (W) | Vypnout při odběru ze sítě: (W) | Zapnout p           | oři       | Vyp. při o | dběru ze. |
| 2000                     | 0                               | přetoku:            |           | sit.:      |           |
|                          |                                 | 2000                | W         | 0          | W         |
| Max. vyb. výkon bat. (W) | Min. SOC baterie:               | Max, vvb.           | výkon     | Min. SOC   | baterie:  |
| 0                        | 80% ~                           | bat:                | .,        |            |           |
| Nadřazený výstup:        | Min. čas zapnutí: (min.)        | 0                   | w         | 80         | %         |
| Žádný V                  | 1                               | Nadřazen            | ý výstup: | Min. čas z | zapnutí:  |
| Zauriy                   | · ·                             | Žádný               | ~         | 1          | min       |
| Parametr pravidla:       |                                 | Parametr            | pravidla: |            |           |
| L1 (R) 🗸                 |                                 | L1 (R)              |           |            | ~         |

Výkon sítě na L1 (PL1):

Vybíjecí výkon baterie (Pvyb): Pvyb > 0 W -> výstup se vypne

Minimální SOC baterie: SOC < 80 % - výstup se vypne

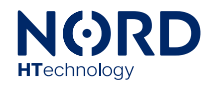

# Příklad použití 2: Spínání

Spínání 3F spotřebiče o příkonu 3000 W. (možnost využití výkonu z baterie do 1000 W při SOC nad 50 %)

| Zapnout funkci           |                                 | <ul> <li>Řízení výstupu</li> </ul> | ()        |
|--------------------------|---------------------------------|------------------------------------|-----------|
| Způsob řízení výstupu:   |                                 |                                    |           |
| Spínání výstupu 🗸 🗸 🗸    |                                 | Způsob řízení:                     |           |
| Režim spínání:           |                                 | Spínání výstupu                    | ~         |
| Spínání dle přetoku. V   |                                 | Režim spínání:                     |           |
| op man die protoka       |                                 | Spínání dle přetoku                | ~         |
| Zapnout při přetoku: (W) | Vypnout při odběru ze sítě: (W) | Zapnout při Vyp. při od            | lběru ze. |
| 2000                     | 50                              | přetoku: sit.:                     |           |
| Max web wilkon bat (M)   | Min SOC hataia                  | 2000 W 50                          | W         |
| 1000                     | 50% ~                           | Max. vyb. výkon Min. SOC k<br>bat: | paterie:  |
| Nadřazený výstup:        | Min. čas zapnutí: (min.)        | 1000 W 50                          | %         |
| Žádný ~                  | 1 ~                             | Nadřazený výstup: Min. čas za      | apnutí:   |
| Parametr pravidla:       |                                 | Žádný Y 1                          | min       |
| Součet výkonu fází 🗸 🗸   |                                 | Součet výkonu fází                 | ~         |

#### Výkon sítě (P<sub>součet</sub>):

Psoučet > 2000 W -> výstup se zapne Psoučet < 2000 W ^> výstup se zapne Psoučet < 2000 W ^ P součet > 50 W -> stav výstupu se nemění Psoučet < 50 W -> výstup se vypne

**Vybíjecí výkon baterie (P<sub>vyb</sub>):** P<sub>vyb</sub> > 1000 W -> *výstup se vypne* 

Minimální SOC baterie: SOC < 50 % - *výstup se vypne* 

Poznámka: Nastavené hodnoty slouží pro názorné vysvětlení funkce, nejedná se o doporučené nastavení pro daný typ spotřebiče.

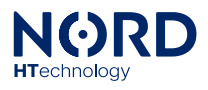

# Řízení výstupu – Spínání výstupu – Spínání dle SOC

Spíná výstup na základě dosaženého SOC baterie.

• **Min. čas zapnutí** – nastavte minimální čas od zapnutí výstupu, po který zůstane zapnut, přestože budou splněny podmínky pro jeho vypnutí.

Pro zapnutí výstupu musí být splněny všechny podmínky současně:

- Zapnout nad: SOC baterie přesáhne nastavenou hodnotu
- Maximální vybíjecí výkon baterie: nepřesáhne nastavenou hodnotu
- Časové omezená pravidla: je v nastaveném časovém okně

Pro vypnutí výstupu stačí, aby byla splněna jedna z podmínek:

- Vypnout pod: SOC baterie je menší, než nastavená hodnota
- Maximální vybíjecí výkon baterie: přesáhne nastavenou hodnotu
- Časové omezená pravidla: je mimo nastavené časové okno

Poznámka: K vypnutí výstupu dojde až po uplynutí doby minimálního času zapnutí.

| Příklad použití: | Spínání spotřebiče s využitím části kapacity baterie do výkonu 1000 W       |
|------------------|-----------------------------------------------------------------------------|
|                  | (spínání u výrobny <b>bez možnosti dodávky přebytků</b> s využitím baterie) |

| Zapnout funkci           |                         | <ul> <li>Řízení výstu</li> </ul> | ipu 🛈             |
|--------------------------|-------------------------|----------------------------------|-------------------|
| Způsob řízení výstupu:   |                         |                                  |                   |
| Spínání výstupu 🛛 🗸      |                         | Způsob řízení:                   |                   |
| Režim spínání:           |                         | Spínání výstupu                  | ~                 |
| Spínání dle SOC 🗸 🗸      |                         | Režim spínání:                   |                   |
| Zapnout nad              | Vypnout pod             | Spínání dle SOC                  | ~                 |
| 90% ~                    | 70% ~                   | Zapnout nad: V                   | ypnout pod:       |
| Max vvb výkon bat (W)    |                         | 90 %                             | 70 %              |
| 1000                     |                         | Max. vyb. výkon                  |                   |
| Naděazoný výstup         | Min Ana mana tí: (min ) | bat:                             |                   |
| Žádný vystup.            |                         | 1000 W                           |                   |
|                          |                         | Nadřazený výstup: M              | lin. čas zapnutí: |
|                          |                         | Žádný 🗸                          | 1 min             |
|                          |                         | Časové omezení pravidla          |                   |
| Časové omezení pravidla: |                         | Po Út St Čt                      | Pá So Ne          |
|                          |                         | Od D                             | •                 |
| Od:                      | Do:                     | 08:00                            | 18:00             |

V časovém okně 8:00 – 18:00, bude výstup zapnut po dosažení 90 % SOC baterie.

Výstup zůstane zapnut, dokud se baterie nevybije pod 70 % SOC, nebo odběr z baterie nepřesáhne 1000 W

Poznámka: Nastavené hodnoty slouží pro názorné vysvětlení funkce, nejedná se o doporučené nastavení pro daný typ spotřebiče.

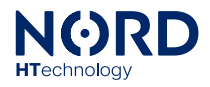

# Řízení výstupu – Regulace výkonu – Dle výše přetoků

Automatický režim pro řízení výkonu spotřebiče na základě výše přetoků do distribuční soustavy. Použijte v případě, že se jedná o instalaci s povolenými přetoky do sítě.

- Příkon spotřebiče: zadejte příkon připojeného spotřebiče připojeného na daný výstup.
- **Minimální SOC baterie:** zadejte hodnotu SOC baterie, pod kterou má být řízený spotřebič vypnutý.
- **Rychlost regulace:** vyberte rychlost odezvy regulace výkonu spotřebiče. Rychlá je výchozí. V případě potřeby je možné ji zpomalit.
- **Parametr pravidla:** (fáze) udává, které parametry budou využity pro funkci pravidla. Vyberte dle fáze, na kterou je připojen spotřebič, případně součet při použití měniče s dostatečnou asymetrií, nebo v případě součtového měření spotřebované energie.

# Řízení výstupu – Regulace výkonu – Vytěžování přebytků

Automatický režim pro vytěžování nevyužité energie řízením výkonu spotřebiče. Použijte v případě, že se jedná o instalaci se zakázanými přetoky do sítě.

- Příkon spotřebiče: zadejte příkon připojeného spotřebiče připojeného na daný výstup.
- **Minimální SOC baterie:** zadejte hodnotu SOC baterie, pod kterou má být řízený spotřebič vypnutý.
- **Rychlost regulace:** vyberte rychlost odezvy regulace výkonu spotřebiče. Rychlá je výchozí, v případě potřeby je možné ji zpomalit.
- **Parametr pravidla:** (fáze) udává, které parametry budou využity pro funkci pravidla. Vyberte dle fáze, na kterou je připojen spotřebič, případně součet při použití měniče s dostatečnou asymetrií, nebo v případě součtového měření spotřebované energie.

# Řízení výstupu – Regulace výkonu – Dle výkonu PV

Režim pro řízení výkonu připojeného spotřebiče, na základě aktuálního výkonu fotovoltaického pole, bez ohledu na ostatní spotřebu objektu.

- **Příkon spotřebiče:** zadejte příkon připojeného spotřebiče připojeného na daný výstup.
- **Minimální SOC baterie:** zadejte hodnotu SOC baterie, pod kterou má být řízený spotřebič vypnutý.
- **Rychlost regulace:** vyberte rychlost odezvy regulace výkonu spotřebiče. Rychlá je výchozí, v případě potřeby je možné ji zpomalit.

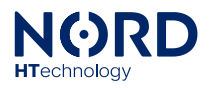

# <u>Řízení výst</u>upu – Regulace výkonu – Manuální

Manuální nastavení parametrů funkce regulace.

- **Přidávat při výkonu:** při dosažení hodnoty výkonu sítě na nastavené fázi postupně přidává výkon připojeného spotřebiče
- Ubírat při výkonu: při poklesu výkonu sítě pod hodnotu na nastavené fázi postupně ubírá výkon připojeného spotřebiče

Obě hodnoty je možné nastavit kladné, i záporné. Při výkonu sítě mezi nastavenými hodnotami *Přidávat při výkonu* a *Ubírat při výkonu* se výkon připojeného spotřebiče nemění.

- Maximální vybíjecí výkon baterie: při překročení hodnoty postupně ubírá výkon připojeného spotřebiče
- Minimální SOC baterie: při poklesu SOC pod nastavenou hodnotu se výstup vypne (výkon = 0)
- **Rychlost regulace:** vyberte rychlost odezvy regulace výkonu spotřebiče. Rychlá je výchozí, v případě potřeby je možné ji zpomalit.
- **Parametr pravidla:** (fáze) udává, které parametry budou využity pro funkci pravidla. Vyberte dle fáze, na kterou je připojen spotřebič, případně součet při použití měniče s dostatečnou asymetrií, nebo v případě součtového měření spotřebované energie.
- Poznámka: Režim *Regulace* je možné využít i u systému bez připojené baterie, v takovém případě je nutno nastavit *Minimální SOC* baterie na hodnotu *0 %*.

# **Příklad použití 1:** Ovládání 1F topného tělesa o příkonu 2000 W připojeného na fázi L1. (výrobna **s povolenou dodávku přebytků** do distribuční sítě)

| Zapnout funkci           |                         | 0        | Řízení vý   | stupu        | (i)      |
|--------------------------|-------------------------|----------|-------------|--------------|----------|
| Způsob řízení výstupu:   |                         |          |             |              |          |
| Regulace výkonu 🛛 🗸      |                         | Způsob ř | ízení:      |              |          |
| Režim regulace:          |                         | Regulace | e výkonu    |              | ~        |
| Manuální v               |                         | Režim re | gulace:     |              |          |
| Manadim                  |                         | Manuáln  | í           |              | ~        |
| Přidávat při výkonu: (W) | Ub írat při výkonu: (W) | Přídávat | při výkonu: | Ubírat při v | ýkonu:   |
| 300                      | -50                     | 300      | w           | -50          | w        |
| Max. vyb. výkon bat. (W) | Min. SOC baterie:       | Max. vyb | . výkon     | Min. SOC b   | oaterie: |
| 0                        | 20% ~                   | bat:     |             |              |          |
| Nadřazený výstup:        | Ruchlost regulace:      | 0        | W           | 20           | %        |
| Žádnú                    | Dueblé                  | Nadřaze  | ný výstup:  | Rychlost re  | gulace:  |
| Zadny V                  | Nychia ~                | Žádný    | ~           | Rychlá       | ~        |
| Parametr pravidla:       |                         | Parametr | pravidla:   |              |          |
| L1 (R) ~                 |                         | L1 (R)   |             |              | ~        |

#### Výkon sítě na L1 (PL1):

P<sub>L1</sub> > +300 W -> *přidává výkon do* topného tělesa P<sub>L1</sub> < +300 W ∧ P<sub>L1</sub>> -100 W -> výkon se nemění P<sub>L1</sub> < -50 W -> ubírá výkon do topného tělesa

#### Vybíjecí výkon baterie (P<sub>vyb</sub>):

P<sub>vyb</sub> > 0 W -> *ubírá výkon do topného tělesa* 

#### Minimální SOC baterie:

SOC < 20 % - *výstup se vypne (výkon = 0)* 

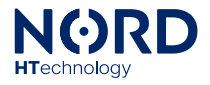

# Příklad použití 2: Ovládání 1F topného tělesa o příkonu 2000 W připojeného na fázi L1 s použitím asymetrického měniče a zakázanými přetoky do distribuční sítě. (výrobna bez možnosti dodávky přebytků do distribuční sítě)

| <ul> <li>Zapnout funkci</li> <li>Způsob řízení výstupu:</li> </ul> |                        | <ul> <li>Řízení výstup</li> </ul> | <b>u</b> (i)    |
|--------------------------------------------------------------------|------------------------|-----------------------------------|-----------------|
| Regulace výkonu 🗸                                                  |                        | Způsob řízení:                    |                 |
| Režim regulace:                                                    |                        | Regulace výkonu                   | ~               |
| Manuální v                                                         |                        | Režim regulace:                   |                 |
|                                                                    |                        | Manuální                          | ~               |
| Přidávat při výkonu: (W)                                           | Ubírat při výkonu: (W) | Přídávat při výkonu: Ubír         | at při výkonu:  |
| -100                                                               | -200                   | -100 W -2                         | 200 W           |
| Max. vyb. výkon bat. (W)                                           | Min. SOC baterie:      | Max. vyb. výkon Min               | . SOC baterie:  |
| 100                                                                | 85% ~                  | bat:                              |                 |
| Nadřazený výstup:                                                  | Rychlost regulace:     | 100 W 85                          | 5 %             |
| Žádný 🗸                                                            | Rychlá ~               | Nadřazený výstup: Rych            | nlost regulace: |
|                                                                    |                        | Žádný 🗸 Ryc                       | chlá 🗸          |
| Parametr pravidla:                                                 |                        | Parametr pravidla:                |                 |
| Součet výkonu fází 🗸                                               |                        | Součet výkonu fází                | ~               |

Výkon sítě na L1 (PL1):

#### Vybíjecí výkon baterie (P<sub>vyb</sub>):

P<sub>vyb</sub> > 100 W -> *ubírá výkon do topného tělesa* 

#### Minimální SOC baterie:

SOC < 85 % - výstup se vypne (výkon = 0)

Poznámka: Nastavené hodnoty slouží pro názorné vysvětlení funkce, nejedná se o doporučené nastavení pro daný typ spotřebiče.

# Čas a teplota 1 a 2

Funkce pro spínání výstupu v definovaném časovém okně, případně ve zvoleném teplotním rozsahu.

- **Funkce: Spínací hodiny** V definovaném časovém okně, dojde k nucenému zapnutí výstupu bez ohledu na ostatní podmínky *(mimo podmínky v obecném nastavení).*
- Funkce: Termostat V případě, kdy vybraný teplotní senzor T1 T3 dosáhne hodnoty v nastaveném teplotním rozsahu a současně bude splněna podmínka časového omezení pravidla dojde k nucenému zapnutí výstupu bez ohledu na ostatní podmínky (mimo podmínky v obecném nastavení).

# Řízení vstupem

Funkce pro spínání výstupu, případně blokaci sepnutí na základě externího signálu.

- **Režim Nucené zapnutí výstupu:** Při aktivaci zvoleného vstupu (IN1 až IN6), dojde k nucenému zapnutí výstupu bez ohledu na ostatní podmínky *(mimo podmínky v obecném nastavení)*.
- Režim Blokace zapnutí výstupu: Při aktivaci zvoleného vstupu (IN1 až IN6), dojde k nucené blokaci bez ohledu na ostatní podmínky (mimo podmínky v obecném nastavení).

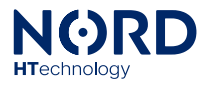

# Sepnutí tlačítkem

Funkce pro sepnutý výstupu na definovaný čas na základě pulzního signálu (stisknutí tlačítka).

Po stisknutí tlačítka na zvoleném vstupu IN1 až IN6 (spojení se svorkou GND na min. 50 ms) Sepne výstup na definovanou dobu bez ohledu na ostatní podmínky *(mimo podmínky v obecném nastavení).* 

## Ovládání cenou spotu

Funkce pro spínání výstupu, případně blokaci sepnutí na základě aktuální spotové ceny elektřiny.

- **Režim Nucené zapnutí výstupu:** Při splnění cenové podmínky dojde k nucenému zapnutí výstupu bez ohledu na ostatní podmínky (*mimo podmínky v obecném nastavení*).
- **Režim Blokace zapnutí výstupu:** Při splnění cenové podmínky dojde k nucené blokaci výstupu bez ohledu na ostatní podmínky *(mimo podmínky v obecném nastavení).*

# Konfigurace funkce – Řízení měniče

Funkce slouží k řízení provozních režimů a dalších parametrů měniče na základě aktuálních spotových cen elektřiny.

Poznámka: V případě použití s měničem Solax X1/X3 Hybrid G4, X3 Ultra:

Zapnutí, kterékoliv z funkcí řízení měniče způsobí přepnutí výchozího pracovního režimu měniče na režim Backup (režim zálohy), z důvodu prevence uspání měniče a ztráty komunikace.

Vypnutí všech funkcí řízení měniče způsobí přepnutí výchozího pracovního režimu měniče na režim Self Use (Vlastní spotřeba) bez ohledu na nastavený režim, před zanutí některých z funkcí řízení měniče.

Časové omezení pravidel pro řízení měniče, se zadává v celých hodinách. Dále je možné daný režim omezit na vybrané dny v týdnu.

Příklad: Zadáním hodnot 8 až 9 bude pravidlo aktivní od 8:00 do 9:00. Zadáním hodnot 0 až 0 bude pravidlo aktivní po celý den.

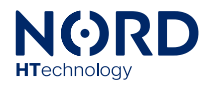

# Omezení exportu

Při poklesu ceny spotu, pod nastavenou úroveň, případně při aktivaci vybraného vstupu IN1-IN6 dojde k omezení povoleného výkonu do sítě na nastavenou úroveň. (Max. přetok = hodnota *omezený výkon do sítě*)

V případě, kdy není splněna podmínka omezení výkonu do sítě, se hodnota povoleného výkonu do sítě vrátí na hodnotu zadanou v obecném nastavení v záložce *nastavení zařízení* nabídka: *rezervovaný výkon.* 

(Max přetok = hodnota *rezervovaný výkon*)

Příklad použití: Omezení exportu (přetoku) na 100 W při spotové ceně pod 0 €/MWh

| Zapnout funkci                     | <ul> <li>Omezení exportu</li> </ul> | (i)   |
|------------------------------------|-------------------------------------|-------|
| Omezený výkon do sítě: (W)         |                                     |       |
| 100                                | Omezený výkon do sítě               |       |
|                                    | 100                                 | W     |
| Omezit výkon při ceně pod: (€/MWh) | omezit výkon při ceně pod           |       |
| 0.0                                | 0                                   | €/MWh |
| Omezit výkon při aktivaci vstupu:  | omezit výkon při aktivaci vstupu    |       |
| Žádný ~                            | Žádný                               | ~     |

# Priorita exportu

Při splnění nastavené cenové podmínky a současného splnění podmínky časového omezení pravidla, případně při aktivaci zvoleného vstupu IN1-IN6, dojde k přepnutí měniče do režimu priorita exportu.

#### Příklad použití:

Priorita exportu (přetoku) v nejvyšších třech hodinách pracovních dnů v intervalu od 8:00 do 18:00.

| Zapnout funkci                           | • Priorita exportu ①                    |
|------------------------------------------|-----------------------------------------|
| Cenová hranice:                          | Cenová hranice<br>V nejvyšších hodinách |
| V nejvyšších hodinách $ \smallsetminus $ | Počet hodin                             |
| Počet hodin:                             | 3                                       |
| 3 ~                                      |                                         |
|                                          | Časové omezení pravidla                 |
| Časové omezení pravidla:                 | Po Út St Čt Pá So Ne                    |
| 🖉 PO 🗹 ÚT 🗹 ST 🗹 ČT 🗹 PÁ 🗌 SO 🗌 NE       | Od Do                                   |
| Od: Do:<br>8 V 18 V                      | 8 18                                    |

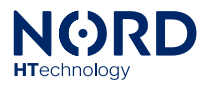

# Nucené nabití baterie

Při splnění nastavené cenové podmínky a současného splnění podmínky časového omezení pravidla, případně při aktivaci zvoleného vstupu IN1-IN6, dojde k přepnutí měniče do režimu nuceného nabíjení baterie.

**Příklad použití:** Nucené nabití baterie ve třech nejnižších hodinách během dne.

| Zapnout funkci                             | Nucené nabití baterie                   | (i) |
|--------------------------------------------|-----------------------------------------|-----|
| Cenová hranice:<br>V nejnižších hodinách ~ | Cenová hranice<br>V nejnižších hodinách | ~   |
| Počet hodin:                               | Počet hodin                             |     |
| 3 ~                                        | 3                                       |     |

# Nucené vybití baterie

Při splnění nastavené cenové podmínky a současného splnění podmínky časového omezení pravidla, případně při aktivaci zvoleného vstupu IN1-IN6, dojde k přepnutí měniče do režimu nuceného vybíjení baterie. V případě vybití baterie pod nastavenou úrovně se vybíjení zastaví.

**Příklad použití:** Nucené vybití baterie při spotové ceně na 300 €/MWh. Omezené na sobotu a neděli.

| Zapnout funkci                       |      |      |    |    | Nucené vybití bater                       | ie 🛈  |
|--------------------------------------|------|------|----|----|-------------------------------------------|-------|
| Přerušit vybíjení pod: (%)           |      |      |    |    |                                           |       |
| 30% ~                                |      |      |    |    | Přerušit vybijení pod                     |       |
|                                      |      |      |    |    | 30                                        | %     |
| Veh b and                            |      |      |    |    | Cenová hranice                            |       |
| vybit nad                            |      |      |    |    | Vybít nad                                 | ~     |
| Cena: (€/MWh)                        |      |      |    |    | Cena                                      |       |
| 300.0                                |      |      |    |    | 300                                       | €/MWh |
|                                      |      |      |    |    |                                           |       |
| Časové omezení pravidla:<br>PO ÚT ST | □ ČT | □ PÁ | S0 | NE | Časové omezení pravidla<br>Po Út St Čt Pá | So Ne |

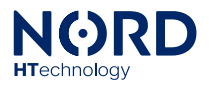

# Priority řízení měniče

V případě situace, kdy dojde ke splnění několika podmínek jednotlivých funkci pro řízení měniče současně, se měnič nastaví do režimu podle splněné podmínky funkce s nejvyšší prioritou.

Priority funkcí od nejvyšší po nejnižší.

- 1. Aktivace vstupem Priorita exportu
- 2. Aktivace vstupem Nabíjení baterie
- 3. Aktivace vstupem Vybíjení baterie
- 4. Splnění podmínky Priorita exportu
- 5. Splnění podmínky Nabíjení baterie 6. Splnění podmínky – Vybíjení baterie

# Chování zařízení při poruchových stavech

| Výpadek komunikace s<br>měničem na déle, jak 10 s.               | Zobrazí na displeji informaci "COM ERR".<br>Přepne výstup do stavu, který je nastaven ve funkci<br><i>Chování při poruše</i> .                                                                                                    |
|------------------------------------------------------------------|----------------------------------------------------------------------------------------------------|
| Porucha, nebo odpojení<br>teplotního čidla na déle,<br>jak 10 s. | Vypne výstupy, u kterých je aktivní funkce <i>termostat</i> .                                                                                                    |
| Chybná data v konfigurační<br>paměti zařízení.                   | Porucha může nastat při nedokončeném uložení<br>nastavení do zařízení.<br>Zobrazí na displeji informaci "MEM ERR".<br>Vypne všechny výstupy.<br>Pokud dojde k této poruše poprvé, nahrajte do zařízení<br>novou konfiguraci, v opačném případě kontaktujte<br>technickou podporu. |
| Na displeji zařízení není<br>zobrazen žádný text.                | Porucha může nastat při nedokončené aktualizaci<br>firmwaru.<br>Vypne všechny výstupy.<br>Pokud dojde k této poruše poprvé, aktualizujte firmware<br>zařízení, v opačném případě kontaktujte technickou<br>podporu.                                                               |

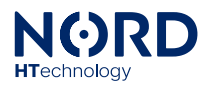

# Záruční podmínky

- Záruka platí po dobu 24 měsíců let od data nákupu.
- Případná reklamace bude uplatněna u konečného prodejce na základě předloženého dokladu o koupi výrobku.
- V případě, že bude v průběhu záruční doby zjištěna jakákoli vada způsobená materiálovým nebo výrobním defektem, bude výrobek opraven nebo vyměněn zdarma.
- Záruka se nevztahuje na vady způsobené nesprávným použitím, úpravou výrobku, neodbornou montáží v rozporu s instalační příručkou jakož i na vady způsobené vnějšími faktory jako jsou například poškození způsobené mechanickým poškozením, přepětím, vodou atd.
- V případě neopravitelné vady bude zařízení nahrazeno novým nebo poskytnuto vrácení kupní ceny.
- Záruka nezahrnuje náklady na dopravu a poštovné.

Upozorňujeme, že toto prohlášení záručních podmínek produktu NORD Power Genius PRO NEMUSÍ být nejnovější verzí, v případě potřeby se obraťte na konečného prodejce, aby vám poskytl nejnovější verzi.

# CE, PHS, Recyklace

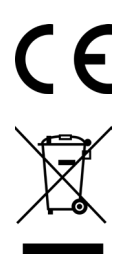

Výrobce prohlašuje, že toto zařízení je navrženo a vyrobeno ve shodě s harmonizačními právními předpisy Evropské unie: směrnice č.: 2014/53/EU, 2014/30/EU, 2011/65/EU, je-li použito dle jeho určení.

Prohlášení o shodě naleznete na webových stránkách u svého distributora.

Zařízení nevyhazujte do běžného odpadu, ale odevzdejte jej na sběrném místě elektronického odpadu.